## Schoolapp installatie

De schoolapp is vernieuwd en veel communicatie vindt plaats in het afgeschermde gedeelte van de app. Bijvoorbeeld foto's die genomen zijn in de klas, berichtjes, oproepjes en verdere mededelingen kunnen we met u delen in deze app. Ook zouden we graag de volgende 10 minutengesprekken met deze app willen organiseren. U kunt dan zelf zoeken naar een voor u geschikte tijd voor een afspraak met de leerkracht.

## Hebt u de schoolapp nog niet op uw telefoon?

Voor instructie zie onderstaande link met een video instructie of kijk op de voorpagina van onze site: https://www.schoolsunited.eu/index.php?page=413&section=56

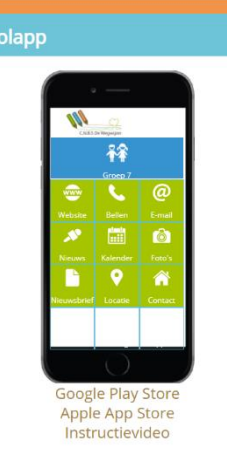

Zoeke

- 1. Kopieer de link en plak hem in de browser.
- 2. Wanneer u nog geen account hebt aangemaakt in schoolportaal, ga dan naar boven in de balk op onze site <u>www.cnbswegwijzer.nl</u>

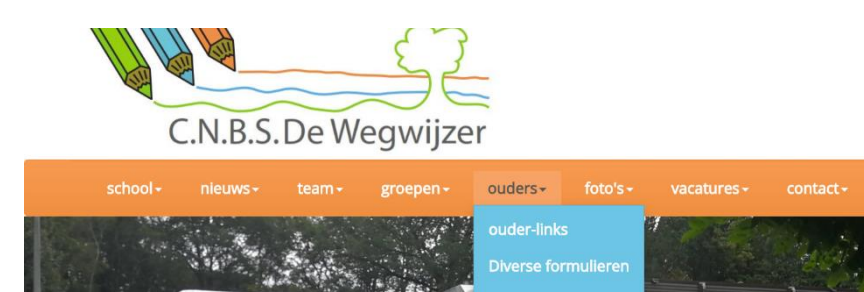

- 3 Klik op ouders en daarna op ouderportaal en registreer u eenmalig als ouder-> dus het onderste groene vak. De activatiecode is: **wegwijzer7777**
- 4 Misschien hebt u zich al eens geregistreerd, vul dan na het inloggen alle gegevens in die u kwijt wilt. In ieder geval voor welke groepen u in de app informatie wilt zien en ontvangen. Elk nieuw schooljaar kunt u de groepen aanpassen.

| Inloggen op ons ouderportaal    |                                    |
|---------------------------------|------------------------------------|
| E-mailadres                     | lidytuin@cnbswegwijzer.nl          |
| Wachtwoord                      |                                    |
|                                 | Login                              |
| Wachtwoord vergeten?            |                                    |
| Eenmalige registratie als ouder |                                    |
| Voornaam                        |                                    |
| Achternaam (*)                  |                                    |
| E-mailadres (*)                 |                                    |
| Activatiecode (*)               |                                    |
|                                 | (*) Deze velden zijn verplicht!    |
|                                 | Registreren Instructie registratie |

5 Bent u ingelogd, dan ziet u het volgende scherm, de groepen van uw kind(eren) wanneer u dit hebt ingevuld in het onderste scherm. Dit doet u door te klikken op basisgegevens. (zie 6)

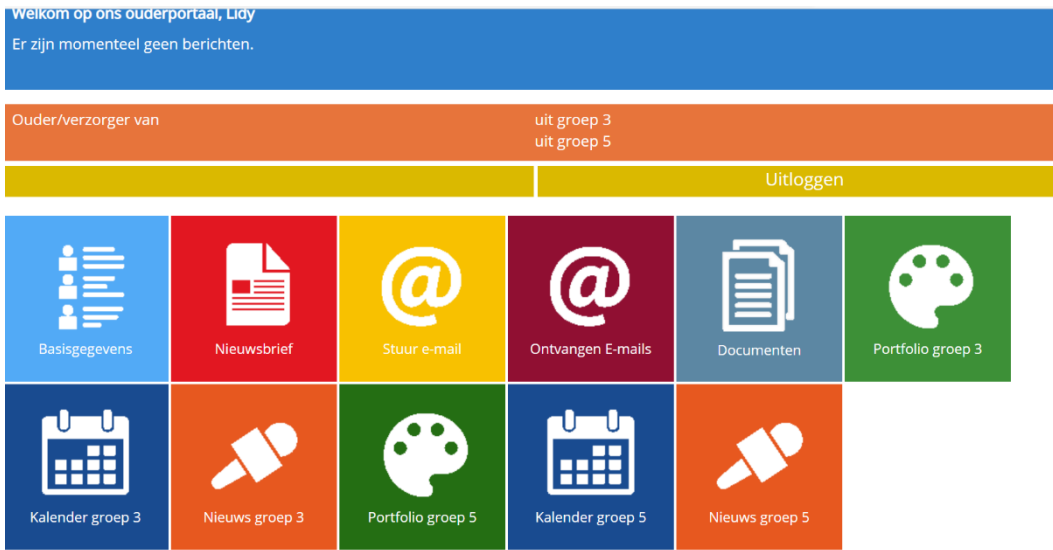

6 Klik op basisgegevens en vul de gegevens in zoals naam en groep van uw kind.

| Ouderinformatie toevoegen/wijzigen    |      |                          |                          |                  |  |
|---------------------------------------|------|--------------------------|--------------------------|------------------|--|
| Ouder / verzorger 1                   |      | Kinderen                 |                          |                  |  |
| E-mailadres                           |      |                          | Eerste kind              |                  |  |
| Wachtwoord (max 35 tekens)            |      |                          | Groep                    | groep 3 👻        |  |
| Voornaam                              | Lidy |                          | Tweede kind              |                  |  |
| Achternaam                            | Tuin |                          | Groep                    | kies een groep 👻 |  |
| Telefoon                              |      |                          | Derde kind               |                  |  |
| Telefoon (werk)                       |      |                          | Groep                    | groep 5 🗸        |  |
| Mobiel                                |      |                          | Vierde kind              |                  |  |
| E-mail afschermen                     |      |                          | Groep                    | kies een groep 👻 |  |
| Geheim telefoonnnummer Speciale groep |      |                          |                          |                  |  |
| Ouder / verzorger 2                   |      | lid van kies een groep Y |                          |                  |  |
| E-mailadres                           |      |                          | lid van kies een groep ¥ |                  |  |
| Voornaam                              |      |                          | lid van kies een groep × |                  |  |
| Achternaam                            |      |                          | lid van kies een groen Y |                  |  |
| Telefoon                              |      |                          | Opmerkingen              |                  |  |
| Telefoon (werk)                       |      |                          | Opmerkingen              |                  |  |
| Mobiel                                |      |                          |                          |                  |  |
| E-mail afschermen                     |      |                          | Nieuwchriouen            |                  |  |
| Geheim telefoonnnummer                |      |                          |                          |                  |  |
| Adresinformatie                       |      |                          | nieuwsbrief              |                  |  |
| Adres                                 |      |                          | nicumsoner               |                  |  |

7 Download de schoolsunited app uit uw play store op de telefoon en vul de gegevens in. Onze domeinnaam is <u>www.cnbswegwijzer.nl</u>

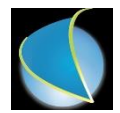

- 8 Lukt het niet, bekijk dan nog even het filmpje, lukt het dan nog niet, vraag dan de leerkracht of de directeur, lukt het dan nog niet, mail met <u>support@schoolsunited.eu</u>
- 9 Succes!